# Voyager 6200 UC

Guide utilisateur

## Sommaire

```
Généralités 3
   Présentation du micro-casque 3
  Adaptateur Bluetooth USB 3
Connecter et coupler 5
  Connexion à un PC 5
  Configuration multimédia
                            5
  Couplage avec un périphérique mobile 5
  Coupler à nouveau l'adaptateur USB
                                     6
Charger le logiciel 7
Chargement 8
  Vérifier l'état de charge de l'oreillette 8
Port 9
   Remplacer les embouts 9
Fonctions de base 10
  Allumer/éteindre 10
   Régler le volume 10
  Lire et mettre en pause des fichiers audio
                                           10
  Sélection de piste 10
  Avance/Retour rapide
                         10
  Commandes vocales
                       10
  Passer/Prendre/Terminer des appels 10
Interagir avec un softphone Microsoft 12
Autres caractéristiques :
                        13
  Sélectionner la langue
                         13
  Antibruit 13
  Témoin de ligne 13
  Modifier la configuration de l'oreillette 14
  Procéder à un nouvel étalonnage du son de l'appareil
                                                     14
  Annonce de l'appelant (téléphone mobile uniquement)
                                                      14
Mettre à jour le micrologiciel 15
   Récupération micro-casque/oreillette 15
Dépannage
            16
Assistance
            18
```

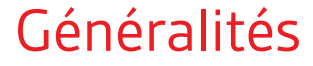

Présentation du microcasque

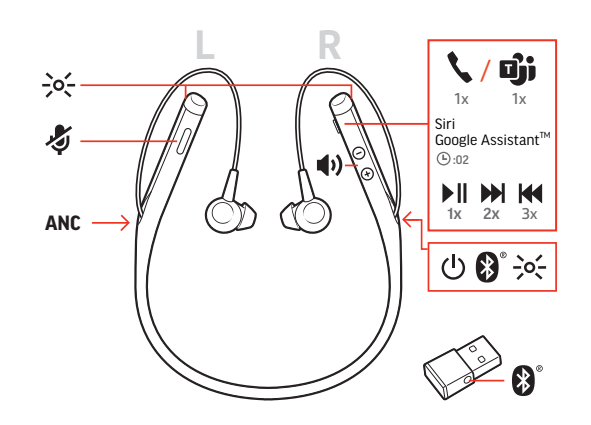

| -)0(-          | VOYANTS LED                                                                      |
|----------------|----------------------------------------------------------------------------------|
| ₽ <sup></sup>  | Mode secret                                                                      |
| ANC            | Annulation active du bruit                                                       |
| ڻ<br>ا         | Alimentation                                                                     |
| ▶II            | Lecture/Pause*                                                                   |
|                | Piste suivante*                                                                  |
| K              | Piste précédente*                                                                |
| *              | Couplage Bluetooth <sup>®</sup>                                                  |
| <b>(</b> 1)    | Volume                                                                           |
| ر / <b>ت</b> ن | Bouton d'appel/appuyer pour interagir avec Microsoft Teams (application requise) |
| voice          | Commandes vocales : Siri, Google Now <sup>™</sup> et Cortana                     |

**REMARQUE** \*Cette fonctionnalité peut varier selon l'application. Peut ne pas fonctionner avec des applications Web.

#### Soyez prudent

Avant d'utiliser votre nouvel appareil, consultez le guide de sécurité pour connaître les informations importantes relatives à l'usage de votre nouveau produit.

Adaptateur Bluetooth USB

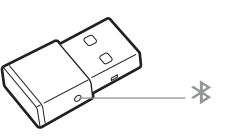

Pour coupler à nouveau votre micro-casque et votre adaptateur USB en cas de perte de connexion, mettez votre micro-casque et votre adaptateur USB en mode de couplage (pour l'adaptateur USB, appuyez sur le bouton de couplage Bluetooth pendant 4 secondes jusqu'à ce que les voyants clignotent en rouge et bleu).

#### plantronics.

#### **REMARQUE** Le design de l'adaptateur peut varier

Version standard LEDs

| USB LEDs                   | Signification                                            |
|----------------------------|----------------------------------------------------------|
| Clignotement rouge et bleu | Couplage                                                 |
| Témoin bleu                | Micro-casque connecté                                    |
| Clignote en bleu           | En appel                                                 |
| Rouge                      | Mode Secret actif                                        |
| Clignotement violet        | Diffusion de contenu multimédia à partir de l'ordinateur |

#### Comportement des LED lorsque Microsoft Teams\* est détecté

| USB LEDs                   | Signification                |
|----------------------------|------------------------------|
| Clignotement rouge et bleu | Couplage                     |
| Violet                     | Micro-casque connecté        |
| Clignote en bleu           | En appel                     |
| Rouge                      | Mode Secret actif            |
| Pulsations en violet       | Notification Microsoft Teams |
|                            |                              |

**REMARQUE** \* Nécessite l'application Microsoft Teams

### Connecter et coupler

#### Connexion à un PC

Votre adaptateur Bluetooth USB est déjà couplé avec votre oreillette.

1 Allumez votre oreillette, puis branchez l'adaptateur USB Bluetooth à votre PC ou ordinateur portable.

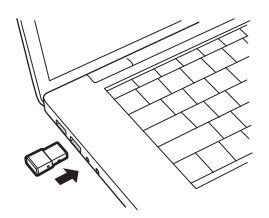

- 2 Le témoin lumineux de l'adaptateur USB clignote puis devient fixe pour indiquer que le microcasque est relié à l'adaptateur USB. Si vous portez votre micro-casque, vous entendez le message « PC connected » (PC connecté) pour indiquer que la connexion a été établie. Lorsque vous êtes en train de passer un appel, le témoin lumineux de l'adaptateur USB clignote en bleu. Si vous n'êtes pas en train de passer un appel, le témoin lumineux est fixe.
- 3 **FACULTATIF** Téléchargez Plantronics Hub pour Windows/Mac en vous rendant sur poly.com/ software. Vous pouvez personnaliser votre périphérique via les paramètres et options avancés.

Configuration multimédia V

Votre adaptateur Bluetooth USB est livré prêt à prendre des appels, mais une configuration supplémentaire est nécessaire pour écouter de la musique.

#### Windows

- Pour configurer votre adaptateur Bluetooth USB pour écouter de la musique, accédez à menu
   Démarrer > Panneau de configuration > Son > onglet Lecture. Sélectionnez l'appareil Plantronics
   BT600 et définissez-le comme périphérique par défaut, puis cliquez sur OK.
- Pour suspendre la lecture de la musique lorsque vous passez ou recevez un appel, accédez à menu Démarrer > Panneau de configuration > Son > onglet Communications et sélectionnez le paramètre souhaité.

Mac

1

Pour configurer l'adaptateur Bluetooth USB, accédez à menu Apple > Préférences système > Son.
 Dans les onglets Entrée et Sortie, sélectionnez Plantronics BT600.

# Couplage avec un périphérique mobile

Pour mettre votre micro-casque en mode de couplage, faites glisser l'interrupteur d'alimentation (), puis maintenez-le enfoncé en position de marche jusqu'à ce que vous entendiez le message « pairing » (couplage) et que les témoins lumineux de l'appareil clignotent en rouge et en bleu.

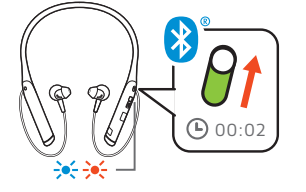

- 2 Activez le Bluetooth sur votre téléphone et lancez la recherche de nouveaux périphériques.
  - iPhone Réglages > Bluetooth > Activé\*
  - Android Réglages > Bluetooth :Activé > Rechercher des appareils\*

**REMARQUE** \*Les menus peuvent varier selon les périphériques.

3 Sélectionnez « PLT V6200 Series ».

Si votre téléphone exige un mot de passe, saisissez quatre zéros (0000) ou acceptez la connexion.

Une fois le couplage terminé, vous entendez le message « pairing successful » (couplage réussi) et les témoins lumineux de l'appareil cessent de clignoter.

**REMARQUE** *Pour activer l'annonce du nom de l'appelant, autorisez l'accès à vos contacts lorsque votre téléphone vous le demande.* 

**REMARQUE** Votre oreillette peut se coupler avec un maximum de huit périphériques mais elle ne peut maintenir que deux connexions simultanées (dont une avec l'adaptateur Bluetooth USB).

Coupler à nouveau l'adaptateur USB

- 1 Branchez l'adaptateur Bluetooth USB à votre ordinateur portable ou votre PC et attendez que votre ordinateur le reconnaisse.
- 2 Mettez votre appareil en mode de couplage.
- 3 Mettez votre adaptateur Bluetooth USB en mode de couplage en maintenant doucement enfoncé le bouton de couplage avec un stylo ou un trombone jusqu'à ce que l'adaptateur Bluetooth USB clignote en rouge et en bleu.

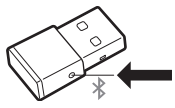

Le couplage est réussi lorsque vous entendez le message « pairing successful » (couplage réussi) et que le témoin lumineux de l'adaptateur Bluetooth USB est allumé en bleu.

# Charger le logiciel

**REMARQUE** Certains logiciels de téléphonie nécessitent l'installation de Plantronics Hub pour Windows ou Mac afin d'activer la fonctionnalité de contrôle d'appel (répondre/terminer et mode secret) sur l'oreillette.

- Téléchargez Plantronics Hub pour Windows/Mac sur poly.com/software.
- Téléchargez Plantronics Hub pour iOS/Android sur poly.com/software, l'App Store ou Google Play.

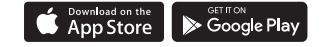

Gérez les paramètres de votre oreillette sur votre ordinateur avec Plantronics Hub pour Windows ou Mac, ou sur votre périphérique mobile avec Plantronics Hub pour iOS ou Android.

| Plantronics Hub                                  | iOS ou Android                        | Windows ou Mac |
|--------------------------------------------------|---------------------------------------|----------------|
| Contrôle d'appel pour logiciels<br>de téléphonie | disponible sur certains<br>softphones | Х              |
| Modifier la langue de l'oreillette               | Х                                     | Х              |
| Mettre à jour le micrologiciel                   | Х                                     | Х              |
| Activer/Désactiver les<br>fonctionnalités        | Х                                     | Х              |
| Afficher le guide de l'utilisateur               | Х                                     | Х              |
| Système d'affichage du niveau<br>de la batterie  | Х                                     | Х              |
| Find MyHeadset                                   | Х                                     |                |

# Chargement

Il faut environ 90 minutes pour recharger entièrement le micro-casque à l'aide d'un chargeur de bureau ou d'un câble micro-USB. Les témoins lumineux s'éteignent lorsque la charge est terminée. Votre micro-casque offre jusqu'à 10 heures d'autonomie en mode conversation.

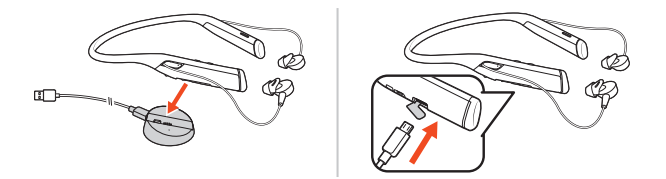

**REMARQUE** Votre micro-casque vibre une fois pour confirmer que la charge est en cours.

Vérifier l'état de charge de l'oreillette Il existe trois façons de vérifier l'état de la batterie du micro-casque. Faites votre choix :

- Plantronics Hub pour iOS/Android : consultez l'écran d'accueil
- Plantronics Hub pour Windows/Mac : cliquez sur l'icône de micro-casque/oreillette Plantronics Hub dans la barre système ou la barre de menu pour afficher l'état de la batterie.
- Faites glisser l'interrupteur d'alimentation <sup>(1)</sup>, puis relâchez-le en position de marche. Ecoutez l'alerte vocale ou observez les voyants lumineux du micro-casque.

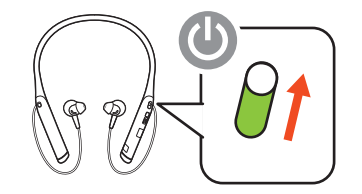

Comportement du témoin lumineux de l'oreillette pendant le chargement

| Arrêt | Chargement terminé          |
|-------|-----------------------------|
| •••   | Niveau de batterie élevé    |
| ••    | Niveau de batterie moyen    |
| •     | Batterie faible             |
| **    | Niveau de batterie critique |

**ASTUCE** Pour réinitialiser la précision de l'alerte du temps de conversation, épuisez la batterie du micro-casque, puis chargez-la complètement.

# Port

- 1 Testez les 3 embouts pour déterminer quelle taille est la plus confortable et vous permet de vous isoler des bruits extérieurs.
- 2 Ecoutez votre musique et choisissez l'embout qui vous permet de profiter du meilleur son de basses.
- 3 Vous pouvez utiliser un embout de taille différente dans chaque oreille.

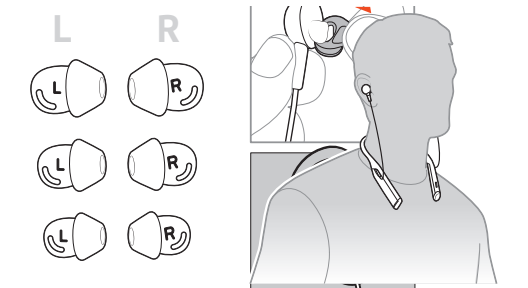

#### Remplacer les embouts

Vous pouvez facilement changer les embouts de votre appareil. Tous les écouteurs et les embouts portent une indication « gauche » ou « droite ».

1 Pour placer l'embout sur l'écouteur, procédez comme suit. Tenez l'embout par sa boucle, placez-le sur l'écouteur, puis tirez-le vers le haut pour le positionner par-dessus la petite languette à l'arrière de l'écouteur jusqu'à ce que vous entendiez un clic.

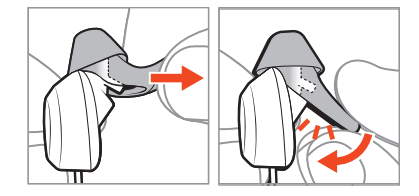

2 Assurez-vous que vous ne pouvez plus voir la languette, et que l'embout est correctement fixé.

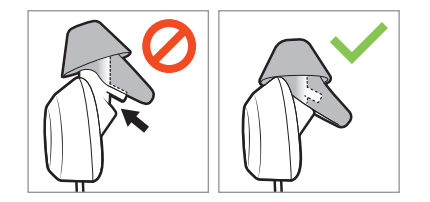

# Fonctions de base

|                                               | $ANC \rightarrow C \rightarrow C \rightarrow C \rightarrow C \rightarrow C \rightarrow C \rightarrow C \rightarrow C \rightarrow C \rightarrow$                                                                                                    |
|-----------------------------------------------|----------------------------------------------------------------------------------------------------|
| Allumer/éteindre                              | Faites glisser l'interrupteur $^{igcup}$ pour mettre l'appareil sous tension/hors tension.                                                                                                    |
| Régler le volume                              | Appuyez sur les boutons d'augmentation 🕪 ou de diminution 🗣 du volume.                                                                                                    |
|                                               | <b>Régler le volume du microphone de votre casque (softphone)</b><br>Effectuez un appel test depuis un softphone et réglez le volume de votre ordinateur et de votre<br>softphone en conséquence.                                                                                                    |
| Lire et mettre en pause<br>des fichiers audio | Appuyez sur le bouton d'appel %.                                                                                                    |
| Sélection de piste                            | Appuyez deux fois sur le bouton d'appel <b>\$</b> pour passer à la piste suivante, ou trois fois pour revenir<br>à la piste précédente.<br><b>REMARQUE</b> Cette fonctionnalité peut varier selon l'application. Elle ne fonctionne pas<br>nécessairement avec les applications Web.                                                                                             |
| Avance/Retour rapide                          | Appuyez deux fois sur le bouton d'appel <b>\</b> , puis maintenez-le enfoncé pour effectuer une avance<br>rapide. Appuyez trois fois sur le bouton d'appel <b>\</b> , puis maintenez-le enfoncé pour effectuer un<br>retour rapide.<br><b>REMARQUE</b> Cette fonctionnalité peut varier selon l'application. Elle ne fonctionne pas<br>nécessairement avec les applications Web. |
| Commandes vocales                             | Siri, Google Now <sup>™</sup> , Cortana Maintenez le bouton de contrôle d'appel <sup>∿</sup> enfoncé pendant<br>2 secondes jusqu'à ce que vous entendiez la tonalité. Attendez le signal du téléphone pour activer<br>la numérotation vocale, la fonction de recherche et d'autres commandes vocales de votre<br>smartphone.                                                     |
| Passer/Prendre/Terminer<br>des appels         | Décrocher ou raccrocher<br>Appuyez sur le bouton d'appel <b>S</b> .                                                                                                    |
|                                               | <b>Répondre à un second appel</b><br>Appuyez d'abord sur le bouton d'appel <b>%</b> pour mettre fin à l'appel en cours, puis appuyez à<br>nouveau sur le bouton d'appel <b>%</b> afin de répondre au nouvel appel.                                                                                                    |
|                                               | <b>Mode secret</b><br>Pendant un appel, appuyez sur le bouton rouge du mode secret <i>%</i> .                                                                                                    |
|                                               | <b>Mettre en attente un appel</b><br>Appuyez à deux reprises sur le bouton d'appel % pour mettre en attente un appel. Appuyez à<br>nouveau sur le bouton d'appel % pour répondre à l'appel entrant.                                                                                                    |

**REMARQUE** Il est possible de mettre en attente jusqu'à deux appels.

#### Basculer d'un appel à l'autre (fonction Flash)

Appuyez à deux reprises sur le bouton d'appel **\** pour basculer entre les appels. **REMARQUE** La fonction Flash ne peut être utilisée qu'en cas d'appels de même sorte. Elle ne fonctionne pas entre un appel depuis un mobile et un appel depuis un softphone.

#### Rappel du dernier appel

Appuyez deux fois sur le bouton d'appel **\**.

#### Répondre aux appels sur un deuxième appareil

Il est facile de répondre aux appels sur deux appareils (notamment via un softphone).

Lors d'un appel, une sonnerie de notification vous signale un appel entrant sur le second appareil couplé.

Pour répondre à un deuxième appel reçu sur l'autre appareil, appuyez d'abord sur le bouton d'appel & pour mettre fin à l'appel en cours, puis appuyez à nouveau sur le bouton d'appel pour répondre au nouvel appel. Si vous choisissez d'ignorer le deuxième appel, il est alors redirigé vers le répondeur.

# Interagir avec un softphone Microsoft

- Pour Microsoft Teams, appuyez sur le bouton d'appel % du micro-casque (application requise).
- Pour Skype Entreprise, appuyez sur le bouton d'appel % et maintenez-le enfoncé pendant 2 secondes (application requise).
- Définissez votre téléphone cible dans Plantronics Hub pour Windows/Mac > Softphones > Software Settings > Target Softphone (Softphones > Paramètres logiciels > Softphone ciblé).

# Autres caractéristiques :

#### Sélectionner la langue

Vous pouvez modifier la langue de votre oreillette à l'aide du logiciel Plantronics Hub. Télécharger : poly.com/software. Choose:

- Lorsque votre oreillette est couplée à votre smartphone, sélectionnez la langue de l'oreillette sur Plantronics Hub pour iOS/Android
- Lorsque votre oreillette est connectée à votre ordinateur via un adaptateur ou un câble USB, sélectionnez la langue de l'oreillette sur Plantronics Hub pour Windows/Mac\*
   \*Un adaptateur USB n'est pas fourni avec tous les modèles.

#### Liste des alertes vocales

Voici une liste des alertes vocales fréquentes. Utilisez Plantronics Hub pour personnaliser certaines de ces alertes. Téléchargez Plantronics Hub sur poly.com/software

- « Answering call » (Répondre à un appel)
- « Battery low » (Batterie faible)
- « Battery high » (Niveau de la batterie élevé)
- « Redialing last outgoing call » (Recomposition du dernier appel sortant)
- « Incoming call » (Appel entrant)
- « Mute on » (Fonction Secret activée)
- « No phone is connected » (Aucun téléphone connecté)
- « Pairing » (Couplage)
- « Pairing incomplete » (Couplage inachevé)
- « Pairing successful » (Couplage réussi)
- « Power on » (Oreillette allumée)
- « Phone 1 connected » (Téléphone 1 connecté)
- « Recharge headset » (Chargement de l'appareil)
- « Volume minimum » (Volume minimum)
- Antibruit Annulation active du bruit (ANC) pour atténuer les bruits parasites.

Faites glisser l'interrupteur pour activer la fonction. **REMARQUE** Vous pouvez choisir la durée d'activation de la fonction antibruit lorsque votre micro-casque est inactif. Gérez vos paramètres dans Plantronics Hub.

Témoin de ligne Les voyants lumineux de votre micro-casque clignotent en rouge pour informer les gens qui vous entourent que vous êtes en communication. Gérez vos paramètres dans Plantronics Hub.

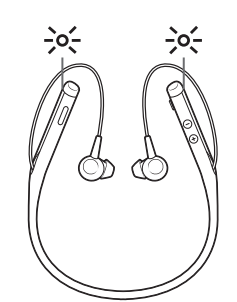

# Modifier la configuration de l'oreillette

Vous pouvez gérer les paramètres de votre oreillette sur votre ordinateur à l'aide de Plantronics Hub pour Windows/Mac, ou sur votre périphérique mobile à l'aide de Plantronics Hub pour iOS/ Android. Consultez le site poly.com/software.

Les paramètres modifiables comprennent :

- Langue de l'oreillette
- Réponse à l'alerte d'appel
- Mode secret
- Rappel mode secret
- Mise à jour firmware
- Diffusion audio en continu (A2DP)
- Qualité vocale HD (son large bande)
- Identité de l'appelant activée/désactivée
- Tonalité de connexion de canal audio
- Restaurer les paramètres par défaut
- Find MyHeadset : effacer l'historique d'événements

Procéder à un nouvel étalonnage du son de l'appareil Procédez à un nouvel étalonnage du son de l'appareil si votre voix semble étouffée ou lointaine, ou si vos interlocuteurs entendent du bruit de fond.

- 1 Mettez votre micro-casque/oreillette hors tension pendant 10 secondes
- 2 Rallumez l'appareil dans un environnement calme

Annonce de l'appelant (téléphone mobile uniquement) Lorsque vous portez l'oreillette, vous entendrez le nom du contact qui appelle afin que vous puissiez décider de répondre ou d'ignorer l'appel sans regarder l'écran du téléphone.

- Le nom de l'appelant est annoncé :
- si votre téléphone est doté du profil d'accès au répertoire (PBAP)
- si vous avez accordé l'accès à vos contacts lors du processus de couplage (préparamétré pour la plupart des téléphones mobiles)
- si l'appelant est répertorié dans la liste de contacts

Le nom de l'appelant n'est pas annoncé : si l'appelant est inconnu, non listé, bloqué ou si la langue n'est pas prise en charge.

# Mettre à jour le micrologiciel

Maintenez votre firmware à jour pour améliorer les performances de votre oreillette et bénéficier de nouvelles fonctionnalités.

Mettez à jour votre firmware sur votre ordinateur avec Plantronics Hub pour Windows/Mac, ou sur votre périphérique mobile avec Plantronics Hub pour iOS/Android. Téléchargez Plantronics Hub sur poly.com/software. Faites votre choix :

- Plantronics Hub pour Windows/Mac : une fois votre oreillette connectée à votre ordinateur, allez dans Mises à jour pour vérifier si une mise à jour firmware est disponible
- Plantronics Hub pour iOS/Android : une fois votre oreillette couplée à votre smartphone, allez dans Paramètres pour vérifier si une mise à jour firmware est disponible

Pendant la mise à jour firmware :

- Retirez le micro-casque/oreillette de votre oreille. Attendez que la mise à jour soit terminée avant d'utiliser votre oreillette ou votre périphérique.
- Déconnectez l'oreillette des autres périphériques, tels que téléphones, tablettes et ordinateurs
- Ne démarrez pas une deuxième mise à jour à partir d'un autre périphérique
- Ne diffusez pas du contenu multimédia sur votre smartphone
- Ne passez pas d'appel et ne répondez à aucun appel entrant

**REMARQUE** *Smartphone* : si vous recevez de nombreux appels, e-mails ou SMS, essayez d'activer la fonction Ne pas déranger dans les paramètres de votre smartphone lorsque vous effectuez la mise à jour.

#### Récupération microcasque/oreillette

Si vos tentatives de mise à jour firmware sans fil échouent plusieurs fois, ou si votre oreillette ne répond plus, suivez les étapes suivantes :

- 1 Téléchargez et installez Plantronics Hub pour Windows/Mac à l'adresse poly.com/software
- 2 Connectez votre oreillette à votre ordinateur à l'aide d'un câble USB
- 3 Ouvrez Plantronics Hub, accédez à Aide > Support > Mises à jour firmware et récupération, et saisissez votre ID produit (PID) pour terminer la récupération

Recherchez votre ID produit (PID). Faites votre choix :

- Instructions de récupération de votre casque sur l'application Plantronics Hub
- Ecran d'accueil de l'application Plantronics Hub

# Dépannage

|   | Les embouts ne tiennent pas sur les<br>écouteurs.                                                                                                    |   | Assurez-vous que les embouts sont bien fixés aux écouteurs. Consultez la section Remplacer les embouts.                                                                                                    |
|---|----------------------------------------------------------------------------------------------------|---|----------------------------------------------------------------------------------------------------|
|   | Lorsque j'utilise mes écouteurs avec un<br>softphone, la fonctionnalité de contrôle<br>d'appel et les boutons de mode secret ne<br>fonctionnent pas.                         | • | Vérifiez les points suivants :<br>Assurez-vous que le softphone que vous utilisez est pris en<br>charge en vous rendant sur www.plantronics.com/<br>softphonecompatibility.                                                                                                    |
|   |                                                                                                    | • | Si vous en avez besoin pour activer la fonctionnalité de<br>commande de l'appareil (réponse/fin d'appel et mode<br>secret), vérifiez que Plantronics Hub pour Windows/Mac<br>est bien installé. Consultez la section Charger le logiciel.                                                                                                    |
| • | Le son des écouteurs ne fonctionne pas<br>comme il le devrait lorsqu'il est connecté à<br>votre ordinateur.<br>Au cours d'un appel, mes interlocuteurs ne<br>m'entendent pas |   | Pour configurer le son de votre appareil sur votre<br>ordinateur, consultez la section Configuration multimédia.                                                                                                    |
| • | Au cours d'un appel, je n'entends pas mes interlocuteurs.                                                                                                    |   |                                                                                                    |
| ٠ | Je n'entends pas la musique dans mon<br>appareil.                                                                                                    |   |                                                                                                    |
| • | Lorsque j'écoute de la musique et que l'on<br>m'appelle, celle-ci est trop forte ou ne se met<br>pas en pause.                                                               |   |                                                                                                    |
|   | Pendant un appel ou pendant la lecture de<br>contenu multimédia, j'entends des<br>interférences et des coupures de son.                                                      | • | Votre appareil est configuré pour offrir des performances<br>optimales lors des conférences téléphoniques. Le mode<br>téléphonie stéréo est activé par défaut. Pour accroître la<br>portée Bluetooth, modifiez les paramètres en vous<br>rendant sur Plantronics Hub > Settings (Paramètres) ><br>Wireless (Sans fil) > Extended Range Mode (Mode portée<br>étendue). |
|   |                                                                                                    | • | Pour une réception audio de qualité optimale, gardez<br>votre téléphone sur le côté droit.                                                                                                    |
| • | Lorsque je passe un appel, mes<br>interlocuteurs ne m'entendent pas bien.<br>Ma voix semble étouffée ou lointaine                                                            |   | Consultez la section Procéder à un nouvel étalonnage du son de l'appareil.                                                                                                    |
| • | Les autres entendent le bruit de fond autour de moi                                                                                                    |   |                                                                                                    |
|   | La durée du mode conversation n'est pas correcte.                                                                                                    |   | Chargez complètement vos écouteurs afin de réinitialiser<br>la précision de l'invite de l'autonomie en mode<br>conversation.                                                                                                    |
|   | Comment interagir avec Microsoft Teams ou                                                                                                    | • | Pour Microsoft Teams, appuyez sur le bouton d'appel %.                                                                                                    |
|   | Skype Entreprise ?                                                                                                    | • | Pour Skype Entreprise, appuyez sur le bouton d'appel 📞 et maintenez-le enfoncé pendant 2 secondes.                                                                                                    |
|   |                                                                                                    | • | Définissez votre téléphone cible dans Plantronics Hub<br>pour Windows/Mac > <b>Softphones &gt; Software Settings &gt;</b>                                                                                                    |

Target Softphone (Softphones > Paramètres logiciels > Softphone ciblé).

| Mon micro-casque Microsoft Teams<br>fonctionne-t-il avec d'autres softphones ? | Oui, même si votre micro-casque est optimisé pour<br>Microsoft Teams, il peut être configuré pour une<br>utilisation avec d'autres softphones pris en charge.<br>Définissez votre téléphone cible dans Plantronics Hub<br>pour Windows/Mac > Softphones > Software Settings ><br>Target Softphone (Softphones > Paramètres logiciels ><br>Softphone ciblé). |
|--------------------------------------------------------------------------------|----------------------------------------------------------------------------------------------------|
|                                                                                | Lorsque vous configurez un autre softphone, le bouton<br>d'appel :<br>• n'interagit pas avec Teams                                                                                                    |
|                                                                                | <ul> <li>n'affiche pas les notifications Teams</li> </ul>                                                                                                    |
|                                                                                | ne lance pas Cortana                                                                                                    |

## Assistance

#### **BESOIN DE PLUS D'INFORMATIONS ?**

#### poly.com/support

| Plantronics, Inc.    | Plantronics B.V.  |
|----------------------|-------------------|
| 345 Encinal Street   | Scorpius 171      |
| Santa Cruz, CA 95060 | 2132 LR Hoofddorp |
| United States        | Netherlands       |

© 2020 Plantronics, Inc. Tous droits réservés. Poly, le logo en hélice et le logo Poly sont des marques déposées de Plantronics Inc. La marque Bluetooth est une marque déposée de Bluetooth SIG, Inc. et est utilisée par Plantronics, Inc. sous licence de cette société. Toutes les autres marques sont la propriété de leurs détenteurs respectifs. Fabriqués par Plantronics, Inc. 210803-11 09.20

plantronics